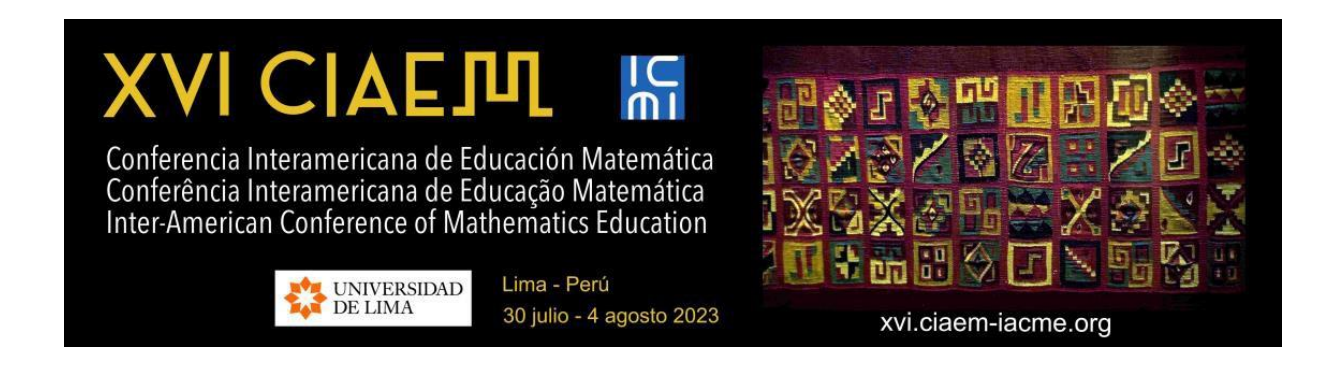

# **Guide for Authors**

Version 1.2

Last update: 9/9/2022

Website to upload proposals: <u>https://xvi-ponencias.ciaem-iacme.org/</u>

Official website of IACME XVI: <u>https://xvi.ciaem-iacme.org/</u>

# **Table of Contents**

| Introduction                                                                                                    | 3                     |
|----------------------------------------------------------------------------------------------------|-----------------------|
| 1. Submission of proposals for open presentations                                                                                                    | 4                     |
| 1.1 Entering the event's proposals page                                                                                                    | 7                     |
| 1.2 Create a new user account                                                                                                    |                       |
| 1.3 Procedures for a new submission                                                                                                    | 11                    |
| Step 1. Start the submission                                                                                                    | 12                    |
| Step 2. Attach blind version for review                                                                                                    | 14                    |
| Step 3. Entry of the metadata for the submission                                                                                                    | <b>15</b><br>15<br>17 |
| Step 4. Only for workshops: sending the additional form                                                                                                    | 20                    |
| Step 5. Confirmation of submission<br>View proposal status                                                                                                    | <b>22</b> 23          |
| 2. Communicate the evaluation of the proposal                                                                                                    | 25                    |
| 2.1 Reject the work by format                                                                                                    | 26                    |
| 2.2 Accept the work                                                                                                    | 26                    |
| 2.3 Reject the work                                                                                                    | 26                    |
| 2.4 Accept the work with modifications                                                                                                    | 26<br>27<br>27        |
| <b>2.5 Submission of the final version of the work</b> 2.5.1 Submission of accepted proposal without modifications         2.5.2 Submission of accepted proposal with modifications | <b>27</b><br>28<br>30 |
| 2.6 Publication of the final version of the work                                                                                                    | 31                    |
| 2.7 Summary of the section                                                                                                    | 32                    |
| Appendix: Elements on the evaluation of proposals                                                                                                    | 33                    |

# Introduction

IACME is an excellent opportunity for academics and students to present the results of their research and experiences, formulate innovation proposals in the different modalities.

To achieve the highest quality, we have built a rigorous review structure coordinated by an *International Program Committee, Topic Directors* and a group of scientific reviewers.

Below you will find a description of the steps you must follow to submit a *proposal* to IACME. We recommend that you download this manual and print it, if necessary, in order to carry out a more detailed reading that will allow you to carry out your submission successfully.

This guide indicates the format that the *proposals* must follow and describes the two phases of the submission and approval process.

IACME has invited presentations and open presentations.

Invited presentations: plenary lectures, plenary roundtables, parallel lectures, thematic sessions, Ubiratan D'Ambrosio session, mini-courses. Details in: https://xvi.ciaem-iacme.org/ponencias-invitadas/

Open presentations: communications, workshops, posters. Details in: <u>https://xvi.ciaem-iacme.org/ponencias-abiertas/</u>

The texts of both types of presentations should use IACME Style.

All documentation and specific templates can be accessed at: <u>https://xvi.ciaem-iacme.org/documentos-para-ponencias/</u>

Open proposals will be evaluated by the International Program Committee or reviewers selected for that task. Each proposal will be examined by at least two referees blindly (the reviewers will not know the names of the authors of the proposals). Authors may be in communication with IACME about the status of their proposals through the proposal's website.

# The decisions of the International Program Committee are final.

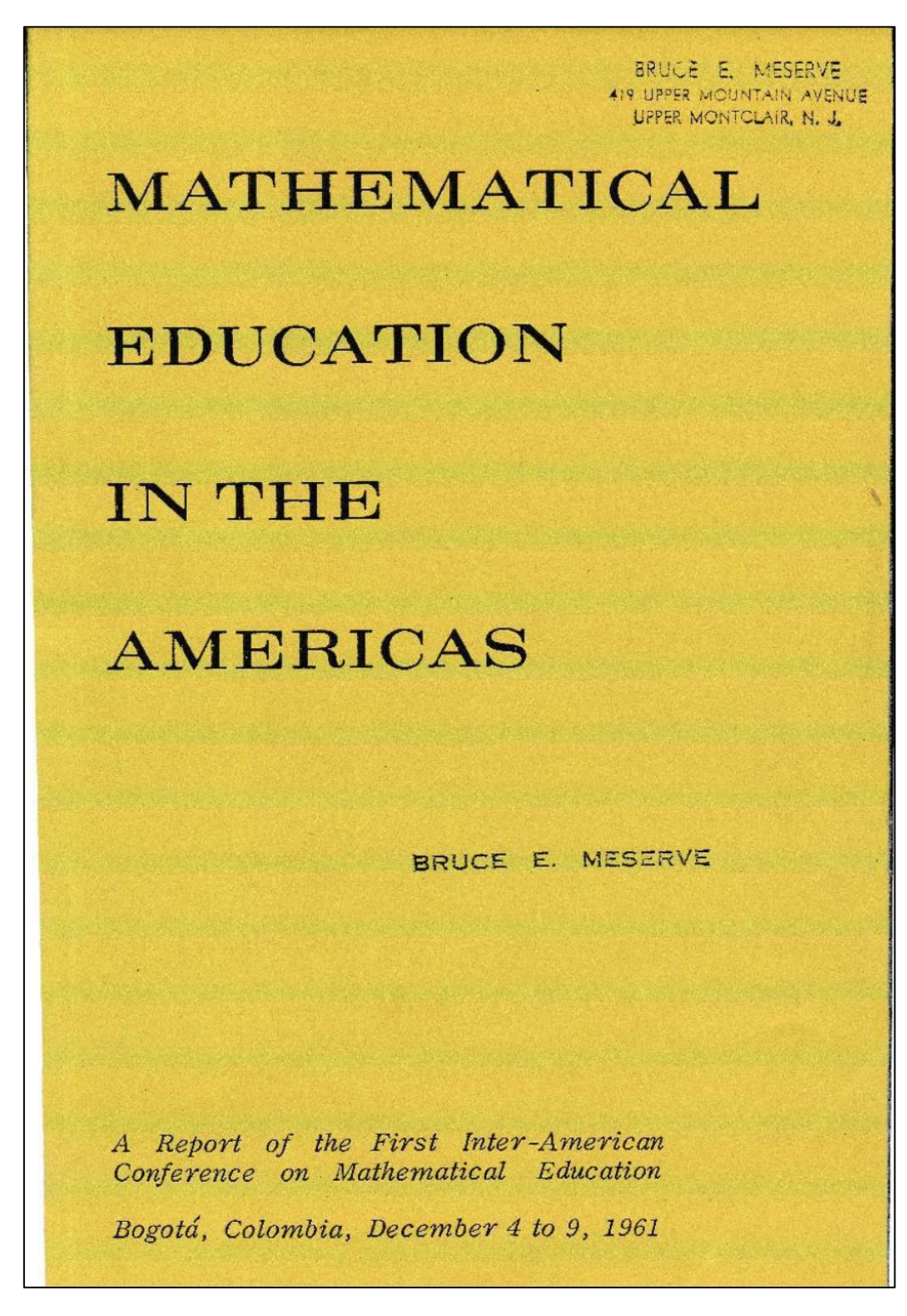

# 1. Submission of proposals for open *presentations*

Cover of the Proceedings of IACME I, 1961

The submission process consists of 5 steps.

#### Preliminaries

- It is important to indicate that before starting the submission you must have the file ready with the **blind version and the complete version** with the format of *the IACME Style*. Both versions are required in the submission process.
- In the blind version there should be no references to the authors and their institutional affiliations.
- The file must be sent only in an editable format: .doc or .docx.
- Each file must not exceed 15 MB.

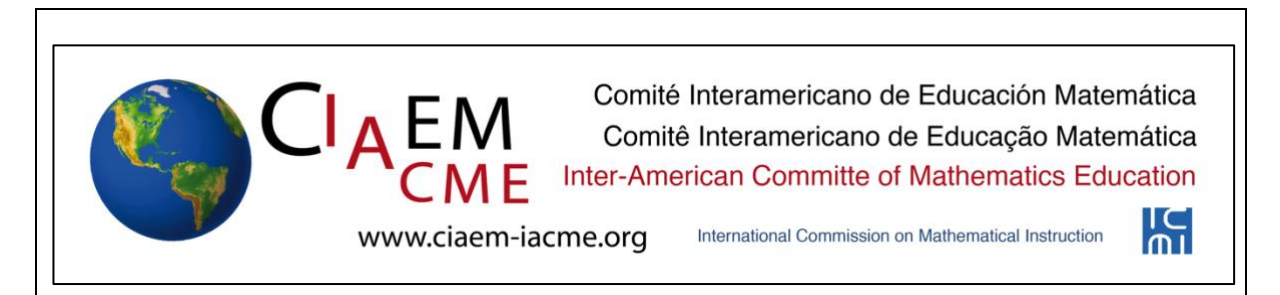

# IACME Style

| Abstract                                                             | 2 |
|----------------------------------------------------------------------|---|
| Bibliography and references, and direct citations                    | 2 |
| Diagrams, drawings, graphs, tables, photographs                      | 2 |
| Footers                                                              | 3 |
| Headers                                                              | 3 |
| Headings, levels                                                     | 3 |
| Justification of the text                                            | 4 |
| Keywords                                                             | 4 |
| Labels or content in special texts, font size                        | 4 |
| Line spacing of all text                                             | 4 |
| Lists and bullets                                                    | 4 |
| Name of the author(s), institutional affiliations, and email address | 4 |
| Names, symbols, and nomenclature                                     | 4 |
| Notes                                                                | 4 |
| Page margins: left and right, top and bottom                         | 5 |
| Pagination                                                           | 5 |
| Paper size                                                           | 5 |
| Paragraphs                                                           | 5 |
| Sentences                                                            | 5 |
| Text font                                                            | 5 |
| Title of the paper                                                   | 5 |

For information on *IACME* Style and proposal templates go to <u>https://xvi.ciaem-iacme.org/documentos-para-ponencias/</u>

The main author must:

**Step 1:** Indicate **the topic** (from the list on the IACME page) and **modality** of your work (communication, workshop, poster), as well as accept the submission and copyright requirements of this event.

**Step 2:** Deposit the **blind version** (without names or institutional references) of your work for review. This step is critical, because it is this file that will be reviewed by the event peer reviewers.

**Step 3:** Enter the "metadata" of your work: title of the work, abstract, information about the authors, keywords and some additional information, if required.

The metadata allow the *International Program* to organize its activity, considering **to the topics for the event**. Each topic has Directors who coordinate the review process of the proposals.

**Step 4:** If the presentation you are proposing is a workshop, then you must upload an **additional form**. This must be done at the same time you submit the workshop proposal.

**Step 5:** Confirm the submission. The author(s) will receive an email confirming the submission and thanking them for their participation in the event.

#### Response to the submission of proposals

The guide shows the actions that the authors must carry out, depending on the technical or scientific evaluation made by the committee with respect to their work, the possibilities are the following:

- Accepted.
- Rejected.
- Rejected because of formatting.
- Accepted subject to modifications.

#### Final submission by the authors

The author or authors must submit the revised version in editable format within the deadline indicated by the event. If this new version is approved, the Topic Directors will notify the authors who must send the final work in pdf.

# **1.1 Entering the event's proposals page**

The author enters the IACME website:

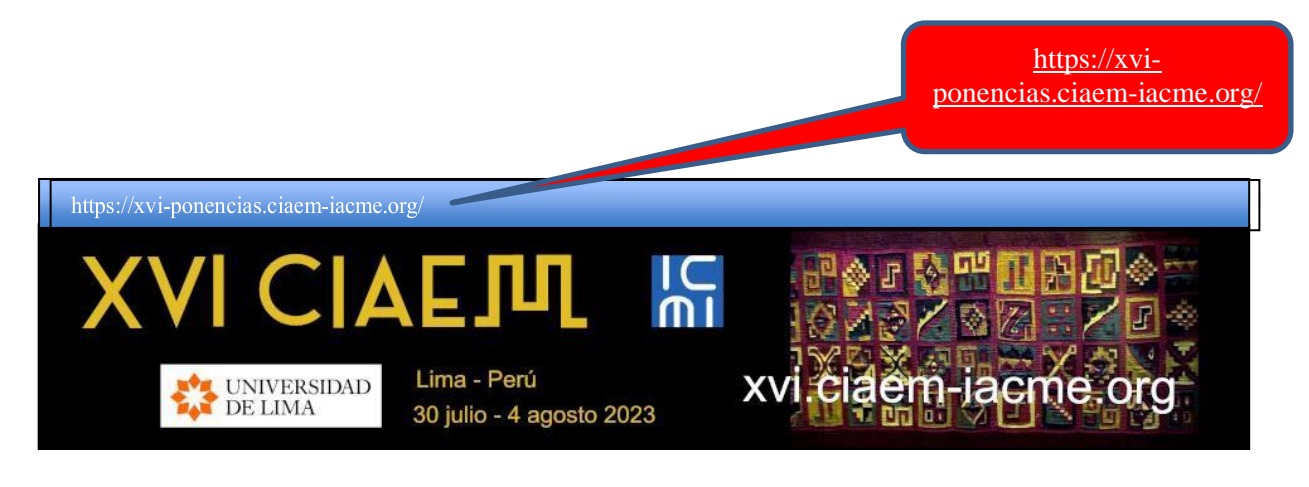

Next, click on the "LOG IN" option in the main menu:

| XVI CIAEJU IN                                                                                                    |
|----------------------------------------------------------------------------------------------------|
| Lima - Perú<br>DE LIMA 30 julio - 4 agosto 2023                                                                                                    |
| Click on LOG IN                                                                                                    |
| HOME ABOUT LOG IN ACCOUNT SEARCH CURRENT CONFERENCES ANNOUNCEMENTS<br>Home > XVI Conferencia Interamericana de Educación Matemática > XVI Conferencia Interamericana de Educación<br>Matemática |
| XVI Conferencia Interamericana de Educación Matemática                                                                                                    |
| Lima, Perú                                                                                                    |
| July 30, 2023 – August 4, 2023                                                                                                    |

Next:

| Image: Second conductive state of the second conductive state of the second conductive state |
|----------------------------------------------------------------------------------------------------|
| HOME ABOUT LOG IN ACCOUNT SEARCH CURRENT CONFERENCES ANNOUNCEMENTS<br>Home > Log In                                                                                                    |
| Username Password Remember my username and password                                                                                                    |
| » Not a user? Create an account with this site » Forgot your password?                                                                                                    |
| (co) ev<br>This work is licensed under a <u>Creative Commons Attribution 3.0 License</u> .                                                                                                    |

The system will request the username and password.

If you already have an account on the site, enter your information, otherwise, you must create a user account, following the instructions below:

# **1.2 Create a new user account**

| номе                             | ABOUT                   | LOG IN                | ACCOUNT         | SEARCH       | CURREN |                              |
|----------------------------------|-------------------------|-----------------------|-----------------|--------------|--------|------------------------------|
| Home > Lo                        | g In                    |                       |                 |              |        |                              |
|                                  |                         |                       |                 | Log          | In     |                              |
| Usernar                          | me 📃                    |                       |                 |              |        |                              |
| Passwo                           | rd 🗌                    |                       |                 |              |        |                              |
|                                  | Log                     | lemember n<br>In      | ny username a   | and password | Cl     | ick here to<br>te an account |
| » <u>Not a</u><br>» <u>Forgo</u> | user? Cre<br>t your pas | ate an acco<br>sword? | unt with this s | ite          |        |                              |

When creating a new account, the system will request the following information:

- Username
- Password
- First Name
- Middle Name
- Last Name
- Initials
- Gender
- Affiliation
- Signature
- E-mail
- Telephone/Fax
- Postal Address
- Country
- Biographical Summary
- Confirmation
- Languages Known
- Type of Account

It is important that you verify that the information entered in this form is correct, since these will be your official data for the event.

| HOME ABOU                   |                                                                                                    | ACCOUNT         | SEARCH         | CURRENT CONFERENCES             | ANNOUNCEMENTS           |  |  |
|-----------------------------|----------------------------------------------------------------------------------------------------|-----------------|----------------|---------------------------------|-------------------------|--|--|
| Home > XVI Confe<br>Account | Home > XVI Conferencia Interamericana de Educación Matemática > XVI Conferencia Interamericana de Educación Matemática > Account |                 |                |                                 |                         |  |  |
|                             |                                                                                                    |                 | Acco           | ount                            |                         |  |  |
| Fill in this form           | to create an a                                                                                                    | ccount with th  | is conference  | e.                              |                         |  |  |
| <u>Click here</u> if yo     | u already have                                                                                                    | an account wi   | ith this or an | other conference on this site.  |                         |  |  |
| Profile                     |                                                                                                    |                 |                |                                 |                         |  |  |
| Form Languag                | e Engl                                                                                                    | sh •            | ~              |                                 |                         |  |  |
|                             | To en                                                                                                    | ter the informa | tion below in  | additional languages, first sel | ect the language.       |  |  |
| Username*                   |                                                                                                    |                 |                |                                 |                         |  |  |
|                             | The u                                                                                                    | sername must    | contain only   | lowercase letters, numbers, a   | nd hyphens/underscores. |  |  |
| Password*                   |                                                                                                    |                 |                |                                 |                         |  |  |
|                             | The p                                                                                                    | assword must    | be at least 6  | characters.                     |                         |  |  |
| Repeat passwo               | ord*                                                                                                    |                 |                |                                 |                         |  |  |
| Salutation                  |                                                                                                    |                 |                |                                 |                         |  |  |
| First name*                 |                                                                                                    |                 |                |                                 |                         |  |  |
| Middle name                 |                                                                                                    |                 |                |                                 |                         |  |  |
| Last name*                  |                                                                                                    |                 |                |                                 |                         |  |  |
| Initials                    |                                                                                                    | Joan Alic       | e Smith = JA   | AS                              |                         |  |  |

| Gender            | ~                                                               |
|-------------------|-----------------------------------------------------------------|
| Affiliation*      |                                                                 |
|                   |                                                                 |
|                   |                                                                 |
| Signature         |                                                                 |
| _                 |                                                                 |
|                   |                                                                 |
| Email*            |                                                                 |
| URL               |                                                                 |
| Phone             |                                                                 |
| Fax               |                                                                 |
| Mailing Address   |                                                                 |
|                   |                                                                 |
| Country           | ✓                                                               |
| Bio statement     |                                                                 |
| (E.g., department |                                                                 |
| and rank)         |                                                                 |
| Confirmation      | Send me a confirmation email including my username and password |
| Working languages | English                                                         |
|                   | 🗌 Español (España)                                              |
|                   | Português (Brasil)                                              |
| Create account as | Reader: Notified by email on publication of presentations.      |
|                   | Author: Able to submit items to the conference.                 |

# **1.3 Procedures for a new submission**

When entering the system with your respective author user account already created, the following options will be displayed:

| номе          | ABOUT        | USER HOME          | SEARCH       | CURRENT      | CONFERENCES | ANNOUNCEMENTS                |     |
|---------------|--------------|--------------------|--------------|--------------|-------------|------------------------------|-----|
| Home > )      | KVI Conferen | cia Interamericana | de Educación | Matemática > | u 🗸         |                              |     |
|               |              |                    |              | User Ho      | Click here  | to initiate a new submission | _   |
| XVI C         | onferencia   | Interamericana d   | le Educació  | n Matemática | !           |                              |     |
| XVI C         | onferencia   | Interamerican      | ia de Educa  | ción Matem   | ática       |                              |     |
| » <u>Autl</u> | <u>10Г</u>   |                    |              |              | 0 Active    | [New Submissi                | on] |

After entering the author user account and starting the new submission, the system will show the first step for submitting papers:

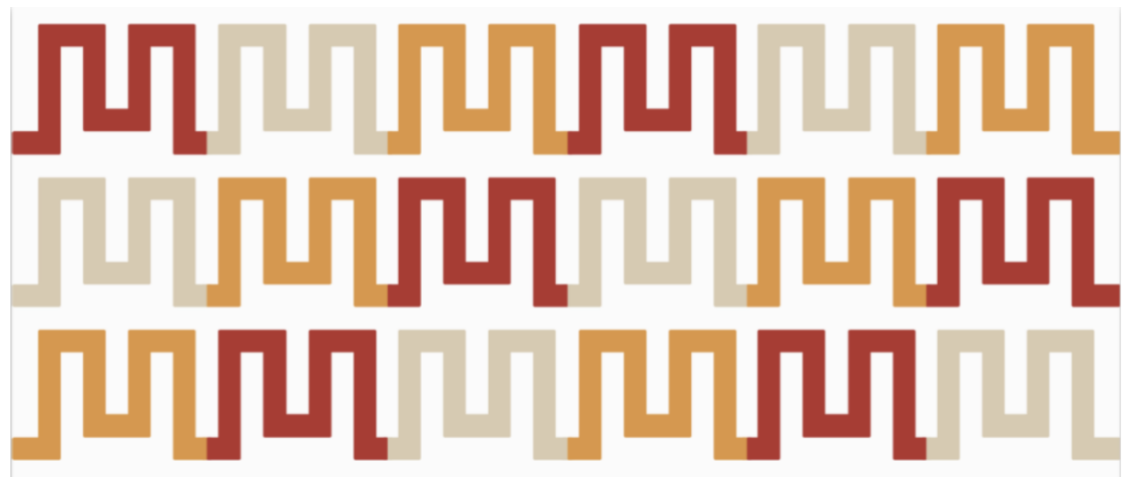

Decorative image

| Step 1. Starting the Submission                                                               |                                                            |  |  |  |  |  |
|-----------------------------------------------------------------------------------------------|------------------------------------------------------------|--|--|--|--|--|
| 1. START 2. UPLOAD SUBMISSION 3. ENTER METADATA 4. UPLOAD SUPPLEMENTARY FILES 5. CONFIRMATION |                                                            |  |  |  |  |  |
| Encountering difficu                                                                          | ties? Contact <u>Yuri Morales</u> for assistance.          |  |  |  |  |  |
| Conference Track                                                                              |                                                            |  |  |  |  |  |
| Select the appropria                                                                          | te track for this submission (see <u>Track Policies</u> ). |  |  |  |  |  |
| Track*                                                                                        | Please select a track Click here to                        |  |  |  |  |  |
| Session Type select a topic                                                                   |                                                            |  |  |  |  |  |
| Session Type                                                                                  | Communications                                             |  |  |  |  |  |
|                                                                                               | Abstract Word Limit: 150                                   |  |  |  |  |  |
|                                                                                               | Workshops     Select e modality of your proposal           |  |  |  |  |  |
|                                                                                               | Abstract Word Limit: 150                                   |  |  |  |  |  |
|                                                                                               | O Posters                                                  |  |  |  |  |  |
|                                                                                               | Abstract Word Limit: 150                                   |  |  |  |  |  |

# Step 1. Start the submission

Next, you must select the following options, stating that your work is ready for submission and that also meets the requested requirements:

| Sub            | Submission Checklist                                                                                                    |  |  |  |  |  |
|----------------|----------------------------------------------------------------------------------------------------|--|--|--|--|--|
| India<br>to th | cate that this submission is ready to be considered by this conference by checking off the following (comments<br>ne director can be added below).         |  |  |  |  |  |
| ✓              | The work has not been previously published nor is it being evaluated elsewhere.                                                                            |  |  |  |  |  |
| ✓              | The work fully complies with the requested file format.                                                                                                    |  |  |  |  |  |
| ✓              | All links within the work to external articles or sites have been reviewed and are all functional.                                                         |  |  |  |  |  |
| ✓              | All the bibliography complies with the indicated format.                                                                                                   |  |  |  |  |  |
| ✓              | All data and references to materials already published are duly identified with their respective credit and<br>included in the bibliographical references. |  |  |  |  |  |
| ✓              | An author may not propose more than 3 papers (Communication, Poster or Workshop).                                                                          |  |  |  |  |  |
| ✓              | The maximum number of co-authors of a paper is 6 (Communication, Poster or Workshop).                                                                      |  |  |  |  |  |
|                |                                                                                                    |  |  |  |  |  |

Verify that each of these requisites is fulfilled

Once the above options have been selected, you must select the agreement of the copyright terms of the *Conference*:

#### Copyright Notice

1. All rights to the site and products are reserved.

The authors, when submitting their proposal to the IACME XVI, declare that their work has not been disclosed in any of its previous versions, and that it is not subject to consideration by another medium while it is in this review process or later, should it be accepted for presentation at the conference.

The authors accept that the review be carried out by the external evaluation teams that IACME considers appropriate and beyond your knowledge.

The authors understand that the results generated from an evaluation are unappealable. With this, the authors also understand that the evaluation process is a complex stage that will not be stopped or rushed for any reason.
 The authors understand that not complying with these guidelines or not incorporating the corrections suggested in the evaluations could cause rejection of the proposal.

6. In the case of multiple authors, we understand that priority is not given to any person, therefore, each has the same rights and responsibilities. In addition, the order of authorship will be as presented in the article. Once a proposal is submitted, names of Members will not be added or excluded.

7. The authors accept that IACME edit, publish, print, transcribe the work in other formats both by printed and electronic media, including the Internet, as well as all metadata.

8. The authors understand that we will not be granted, for the authorship, economic remuneration or other considerations.

 The authors release IACME from all responsibility for damages to third parties, in case of use inappropriate or limited bibliographic references, and we ensure that we have the rights to use reference material of others.
 The authors accept that all responsibility for crimes such as plagiarism, self-plagiarism and usurpation of identity belongs to the authors.

11. The authors authorize IACME to publish the names, emails, affiliated institutions, cities and countries of each author.

The authors agree to the terms of this Copyright Notice, which will apply to this submission if and when it is published by this conference (comments to the director can be added below).

Select to show you accept the terms.

Finally, you can add additional comments to your submission:

| Comments for Conference Director |                                                      |
|----------------------------------|------------------------------------------------------|
| Enter text (optional)            | Write here any additional comments, if necessary     |
| Save and continue Cancel         |                                                      |
|                                  | Click here to save and continue with the submission. |

# **Step 2.** Attach blind version for review

Once the first step of submission has been completed, the blind version is attached for review, following the steps indicated by the system. The first thing is to select the file on your computer that contains the blind version, and then you must upload it to the platform.

| номе   | ABOUT           | USER HOME          | SEARCH        | CURRENT CONFEREN         | ICES       | ANNOUNCEMENTS                       |
|--------|-----------------|--------------------|---------------|--------------------------|------------|-------------------------------------|
| Home > | User > Author   | > Submissions >    | New Submis    | sion                     |            |                                     |
|        |                 | Ste                | p 2. Upl      | oading the Subm          | nissio     | on                                  |
| 1. STA | RT 2. UPLOA     | D SUBMISSION       | 3. ENTER META | DATA 4. UPLOAD SUPPLEME  | ENTARY F   | ILES 5. CONFIRMATION                |
| To up  | load a paper    | to this conferen   | ce, complete  | the following steps.     |            |                                     |
| 1      | . On this pag   | ge, click Browse   | (or Choose F  | ile) which opens a Choos | se File v  | vindow for locating the file on the |
|        | hard drive      | of your compute    | r.            |                          |            |                                     |
| 2      | . Locate the    | file you wish to s | submit and h  | ighlight it.             |            |                                     |
| 3      | . Click Open    | on the Choose F    | ile window, v | which places the name of | f the file | e on this page.                     |
| 4      | . Click Uploa   | d on this page, v  | which upload  | s the file from the comp | uter to t  | the conference's web site and       |
|        | renames it      | following the co   | nference's co | onventions.              |            |                                     |
| 5      | . Once the s    | ubmission is uplo  | aded, click s | Save and Continue at the | e botton   | n of this page.                     |
| Encou  | intering diffic | culties? Contact ) | Yuri Morales  | for assistance.          | Clie       | ck here to submit the file          |
| Subn   | nission File    | •                  |               |                          | ۲          | with the blind version.             |
| No su  | ıbmission file  | uploaded.          |               |                          |            |                                     |
| Uploa  | d submissior    | n file             | Choose File   | e No file chosen         |            | Upload                              |
| Save   | and continue    | e Cancel           |               |                          |            |                                     |
|        |                 |                    |               |                          |            |                                     |

Important: Verify that the uploaded file is the one corresponding to the blind version (without names of the authors and institutional affiliations), otherwise you must change the file to the indicated one. The file must be in editable format.

| Submission File    |                 |                                            |                     |
|--------------------|-----------------|--------------------------------------------|---------------------|
| File name          | <u>1135-418</u> | 2-1-SM.docx                                |                     |
| Original file name | Blind test      | docx                                       | Verify that         |
| File size          | 11KB            |                                            | it is the           |
| Date uploaded      | 2022-09-        | 02 08:22 PM                                | blind<br>version in |
| Replace submission | file            | Choose File No file chosen Upload          | editable<br>format. |
| Save and continue  | Cancel          | Click here to save Step 2<br>and continue. |                     |

# Step 3. Entry of the metadata for the submission

Once the file with the blind version has been uploaded, you must add the general information of your work (here we call it metadata), which includes information on the authors, title of the paper, abstract and words key (see below).

#### **Author information**

Next, you must enter the information of the authors of the paper. Consider that whoever sends the paper will be considered the main author. It is convenient that your academic biographical summary provides the information that could be used for the presentation of the paper at the event.

| HOME ABOUT                                      | USER HOME SEARCH CURRENT CONFERENCES ANNOUNCEMENTS                         |
|-------------------------------------------------|----------------------------------------------------------------------------|
| Home > User > Autho                             | r > Submissions > New Submission                                           |
|                                                 | Step 3. Entering the Submission's Metadata                                 |
| 1. START 2. UPLOAD                              | SUBMISSION 3. ENTER METADATA 4. UPLOAD SUPPLEMENTARY FILES 5. CONFIRMATION |
| Form Language                                   | English  To enter the information below in additional la                   |
| Authors                                         | Write the first name and last name of the author.                          |
| First name*                                     | John                                                                       |
| Middle name                                     |                                                                            |
| Last name*                                      | Doe                                                                        |
| Email*                                          | jde@zsu.edu                                                                |
| URL                                             | The email of the author.                                                   |
| Affiliation                                     | Zigland State U                                                            |
|                                                 | (Your institution, e.g. "Simon Filler University")                         |
| Country                                         | United States                                                              |
| Bio statement<br>(E.g., department<br>and rank) | e origin of the author.                                                    |
| Add Author                                      | Institutional<br>affiliation of<br>the author.                             |
|                                                 | Click here to add another author.                                          |

Next, if applicable, you must enter the information of the other authors. You must be very careful to place all the co-authors correctly and in the corresponding order since you will not be able to include any others later. And so it will appear on the event platform

| Reorder authors to a                             | ppear in the order they will be listed on publication. |
|--------------------------------------------------|--------------------------------------------------------|
| Principal contact                                | for editorial correspondence. Delete Author            |
| First name*                                      | Jane First name and last name of the coauthor.         |
| Last name*                                       |                                                        |
| Email*                                           | jdoe@zsu.edu Email of the coauthor.                    |
| Affiliation                                      | Zigland State U                                        |
| Institutional<br>affiliation of<br>the coauthor. | (Your institution on a "Simon Emerge University")      |
| Country                                          | United States                                          |
| Bio statement<br>(E.g., department<br>and rank)  | Country of the coauthor.                               |
| 11<br>Decides with one to a                      | /                                                      |
| Reorder authors to a                             | ppear in the order they will be listed on publication. |
| Add Author                                       | Click here to add another coauthor.                    |

# Enter paper title and abstract

After entering the information on the authors, and before entering the title of the paper and the abstract, due to a glitch in the system you may need to change the "Form Language" to indicate "Español". You can then write the title of the paper, as well as its abstract, in English. **You must be careful in the formulation of the title, because you will not be able to change it later.** 

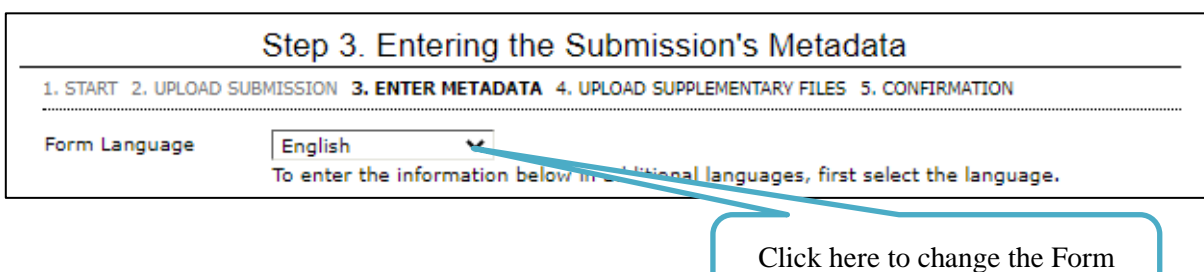

Language to "Español".

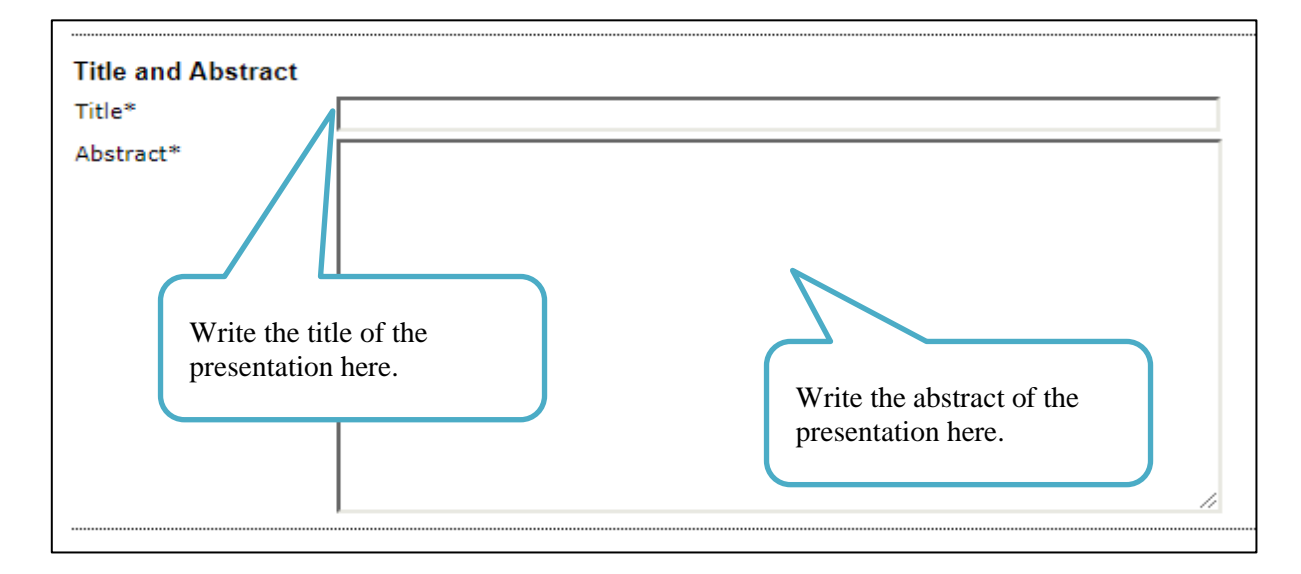

#### Enter keywords and additional information

Finally, to complete the metadata you must write the keywords (maximum four) of the presentation, as well as the sponsoring institutions (if applicable):

| Indexing                     |                                                                                    |
|------------------------------|------------------------------------------------------------------------------------|
| Provide terms for it term3). | ndexing the submission; separate terms with a semi-colon (term1; term2;            |
|                              | Write the keywords of the                                                          |
| Keywords.                    | presentation nere.                                                                 |
|                              | Ex:. Teaching in secondar; Lesson plans; Historical research; History;<br>Learning |
| Language.                    | en                                                                                 |
|                              | English=en; French=fr; Spanish=es. <u>Additional codes</u> .                       |

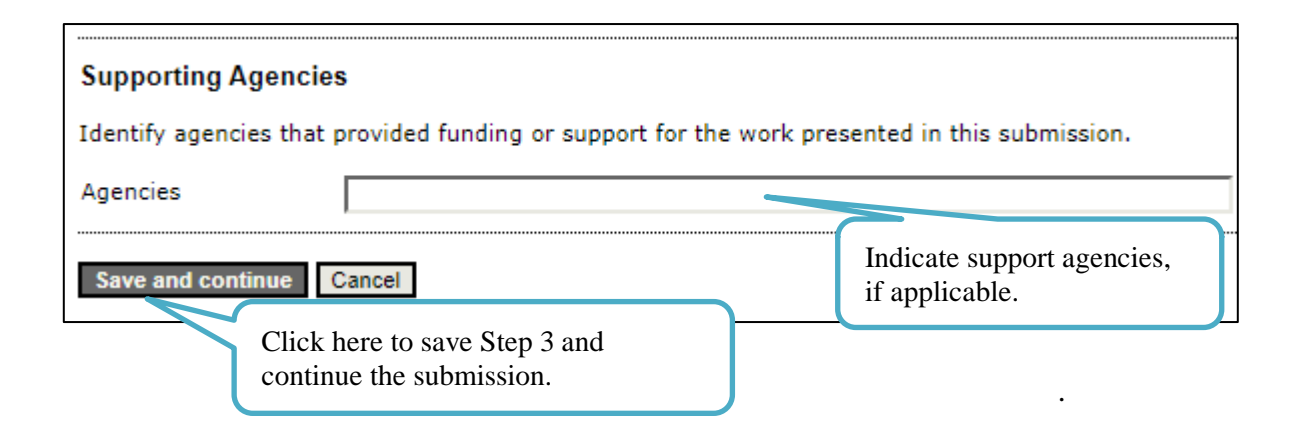

# Step 4. Only for workshops: sending the additional form

The next step consists in **attaching a file with the additional form** requested for workshop proposals. The form can be downloaded from the download section of the official conference website. You must have it ready before sending your proposal.

Again, you need to start by selecting the file on your computer, and then uploading it to the

| номе   | ABOUT                                 | USER HOME          | SEARCH          | CURRENT CONFEREN            | CES ANNO         | UNCEMENTS          |            |
|--------|---------------------------------------|--------------------|-----------------|-----------------------------|------------------|--------------------|------------|
| Home > | User > Autho                          | r > Submissions >  | New Submis      | sion                        |                  |                    |            |
|        | Step 4. Uploading Supplementary Files |                    |                 |                             |                  |                    |            |
| 1. STA | RT 2. UPLOAI                          | D SUBMISSION 3.    | ENTER METADA    | TA 4. UPLOAD SUPPLEMEN      | TARY FILES 5.    | CONFIRMATION       |            |
| This c | ptional step                          | allows Supplem     | entary Files t  | o be added to a submissi    | on. The files, w | hich can be in any | / format,  |
| might  | include (a)                           | research instrun   | nents, (b) dat  | a sets, which comply wit    | h the terms of   | the study's resear | ch ethics  |
| reviev | v, (c) source                         | es that otherwise  | would be un     | available to readers, (d) f | figures and tab  | les that cannot be | integrated |
| into t | he text itself                        | f, or other materi | ials that add ( | to the contribution of the  | work.            |                    |            |
|        |                                       | ,                  |                 |                             |                  |                    |            |
| ID     | TITLE                                 |                    |                 | ORIGINAL FILE NAME          | DATE UPLOADE     | D ACTION           |            |
|        |                                       | No supplem         | nentary files h | ave been added to this so   | ıbmission.       |                    |            |
| Uploa  | d suppleme                            | ntary file         | Choose File     | Supplement test.pdf         | Upload           |                    |            |
| Save   | Save and continue Cancel              |                    |                 |                             |                  |                    |            |
| platfo | orm.                                  |                    |                 |                             |                  |                    |            |
|        | 7                                     |                    |                 |                             |                  |                    |            |
|        | Click have to add the additional      |                    |                 |                             |                  |                    |            |
|        | form for Workshops.                   |                    |                 |                             |                  |                    |            |
|        | Torini for Workshops.                 |                    |                 |                             |                  |                    |            |

Complete additional file metadata for workshops.

|                               | Step 4a. Add a Supplementary File                                                  |  |  |
|-------------------------------|------------------------------------------------------------------------------------|--|--|
| < < Back to Supplem           | You might need to change this to Español.                                          |  |  |
| Form Language                 | English V                                                                          |  |  |
|                               | To enter the information below in additional languages, first select the language. |  |  |
| Supplementary Fil             | e Metadata Indicate title and author.                                              |  |  |
| To index this supplen         | nentary material, provide the following metadata for approaded supplementary file. |  |  |
| Title*                        | Workshop supplement                                                                |  |  |
| Creator (or owner)<br>of file | John Doe                                                                           |  |  |
| Keywords                      |                                                                                    |  |  |
| Туре                          | Research Instrument 💙                                                              |  |  |
|                               | Specify other                                                                      |  |  |
| Brief description             |                                                                                    |  |  |
|                               |                                                                                    |  |  |
|                               |                                                                                    |  |  |
| Publisher                     | <i>*</i>                                                                           |  |  |
| - donorier                    | Lise only with formally published materials                                        |  |  |
| Contributor or                |                                                                                    |  |  |
| sponsoring agency             |                                                                                    |  |  |
| Date                          | 2022-09-03 YYYY-MM-DD                                                              |  |  |
|                               | Date when data was collected or instrument created.                                |  |  |
| Source                        |                                                                                    |  |  |
|                               | Name of study or other point of origin.                                            |  |  |
| Language                      |                                                                                    |  |  |
|                               | English=en; French=fr; Spanish=es. <u>Additional codes</u> .                       |  |  |
| Supplementary Fil             | e                                                                                  |  |  |
| File name                     | <u>1136-4183-1-SP.pdf</u>                                                          |  |  |
| Original file name            | Supplement test.pdf                                                                |  |  |
| File size                     | 33KB Select this option.                                                           |  |  |
| Date uploaded                 | 05 05 01:39 PM                                                                     |  |  |
| Present file to r             | reviewers (without metadata), as it will not compromise blind review.              |  |  |
| Replace file                  | Choose File No file chosen Use Save to upload file.                                |  |  |
|                               |                                                                                    |  |  |
| Save and continue             | Cancel                                                                             |  |  |
|                               |                                                                                    |  |  |
|                               | Click here to save and continue.                                                   |  |  |

# Step 5. Confirmation of submission

Finally, you must confirm the submission made to finish the process. If it is a workshop, there should be two files.

|                                                                                                    | Step 5. Confirming the Submission                                                            |                    |           |               |  |  |  |
|----------------------------------------------------------------------------------------------------|----------------------------------------------------------------------------------------------|--------------------|-----------|---------------|--|--|--|
| 1. START                                                                                                    | . START 2, UPLOAD SUBMISSION 3, ENTER METADATA 4, UPLOAD SUPPLEMENTARY FILES 5. CONFIRMATION |                    |           |               |  |  |  |
| To submit your manuscript to XVI Conferencia Interamericana de Educación Matemática click Finish Submission.<br>The submission's principal contact will receive an acknowledgement by email and will be able to view the<br>submission's progress through the editorial process by logging in to the conference web site. Thank you for your<br>interest in publishing with XVI Conferencia Interamericana de Educación Matemática.<br><b>File Summary</b> |                                                                                              |                    |           |               |  |  |  |
| ID                                                                                                    | ORIGINAL FILE NAME                                                                           | TYPE               | FILE SIZE | DATE UPLOADED |  |  |  |
| 4184                                                                                                    | BLIND TEST.DOCX                                                                              | Submission File    | 11KB      | 09-04         |  |  |  |
| 4185                                                                                                    | SUPPLEMENT TEST.PDF                                                                          | Supplementary File | 33KB      | 09-04         |  |  |  |
| Finish Submission         Cancel           Click here to confirm the submission.                                                                                                    |                                                                                              |                    |           |               |  |  |  |

After confirming your submission, you should receive a thank you email for submitting your paper. If you do not receive it, it is important that you verify that you submitted it correctly with the topic director. Check that the message has not arrived in your spam or junk mail folder by mistake.

Next, the system will display the following page, where the user can see the status of their proposal:

| номе                   | ABOUT                                                                                                  | USER HOME | SEARCH                | CURRENT CONFERENCES       | ANNOUNCEMENTS |  |  |
|------------------------|----------------------------------------------------------------------------------------------------|-----------|-----------------------|---------------------------|---------------|--|--|
| Home >                 |                                                                                                    |           |                       |                           |               |  |  |
|                        |                                                                                                    |           | Activ                 | ve Submissions            |               |  |  |
| Subm                   | Submission complete. Thank you for submitting your work to XVI Conferencia Interamericana de Educación |           |                       |                           |               |  |  |
| Mater<br>» <u>Acti</u> | nática.<br>ive Submissi                                                                                | 0.82      | Click here submission | to see the status of your |               |  |  |

# View proposal status

After accessing the previous option, the system will display the review status of the proposal(s) made):

| Active Submissions                                                                    |                                          |          |  |  |
|---------------------------------------------------------------------------------------|------------------------------------------|----------|--|--|
| ACTIVE ARCHIVE                                                                        |                                          |          |  |  |
| MM-DD                                                                                 |                                          |          |  |  |
| ID SUBMIT TRACK AUTHORS                                                               | <u>TITLE</u>                             | STATUS   |  |  |
| 1137 09-04 Tema01 Doe, Doe                                                            | ENGLISH BLIND TEST                       | N REVIEW |  |  |
| Start here to submit a paper to this conference<br>STEP ONE OF THE SUBMISSION PROCESS | Status of the review of your submission. |          |  |  |

Up to this point, the first part of the paper submission-review process will have been completed. Now you will have to wait until you receive an email from the Topic Director, where you will be notified of the decision made about your proposal.

If you want to know more information about your work, you can do it in the following way:

| Active Submissions                                                            |                                    |                     |  |  |
|-------------------------------------------------------------------------------|------------------------------------|---------------------|--|--|
| ACTIVE ARCHIVE                                                                |                                    |                     |  |  |
| MM-DD                                                                         |                                    |                     |  |  |
| ID SUBMIT TRACK AUTHORS                                                       | TITLE                              | STATUS              |  |  |
| 1137 09-04 Tema01 Doe, Doe                                                    | ENGLISH BLIND TEST                 | PAPER IN REVIEW     |  |  |
| Start here to submit a paper to this co<br>STEP ONE OF THE SUBMISSION PROCESS | Click here to get i<br>submission. | information on your |  |  |

The following is the information that you can see about your work:

| IOME ABOUT           | USER HOME SEARCH CURRENT CONFERENCES ANNOUNCEMENTS                                                   |  |  |
|----------------------|----------------------------------------------------------------------------------------------------|--|--|
| ome > oser > Author  | #1137 Summary                                                                                        |  |  |
| SUMMARY REVIEW       | #Hor outlinary                                                                                       |  |  |
| Submission           |                                                                                                    |  |  |
| Authors              | John Doe, Jane Doe                                                                                   |  |  |
| Title                | English blind test                                                                                   |  |  |
| Session Type         | Talleres                                                                                             |  |  |
| Original file        | 1137-4184-1-5M.DOCX 2022-09-04                                                                       |  |  |
| Supp. files          | 1137-4185-1-SP.PDF 2022-09-04 ADD A SUPPLEMENTARY FILE                                               |  |  |
| Submitter            | Dr. John Doe 🖃                                                                                       |  |  |
| Date submitted       | September 4, 2022 - 04:19 PM                                                                         |  |  |
| Track                | 1. Estrategias para mejorar la enseñanza y el aprendizaje de las Matemáticas                         |  |  |
| Director             | Edwin Chaves Esquivel 🖾 (Track Director)                                                             |  |  |
|                      | Alessandro Ribeiro 🕮 (Track Director)                                                                |  |  |
|                      | Yuri-Director1 Yuri-Director1 🖾 (Track Director)<br>Yuri-Director2 Yuri-Director2 🖾 (Track Director) |  |  |
| Status               |                                                                                                    |  |  |
| Status               | Paper In Review                                                                                      |  |  |
| Initiated            | 2022-09-04 In this case the proposal is in review                                                    |  |  |
| Last modified        | 2022-09-04 In this case the proposal is in review.                                                   |  |  |
| Submission Meta      | adata                                                                                                |  |  |
| EDIT METADATA        |                                                                                                    |  |  |
| Authors              |                                                                                                    |  |  |
| Name                 | John Doe 🖾                                                                                           |  |  |
| Affiliation          | Zigland State U                                                                                      |  |  |
| Country              | United States                                                                                        |  |  |
| Bio statement        | _                                                                                                    |  |  |
| Principal contact fo | or editorial correspondence.                                                                         |  |  |
| Name                 | Jane Doe 🚍                                                                                           |  |  |
| Affiliation          | Zigland State U                                                                                      |  |  |
| Country              | United States                                                                                        |  |  |
| Bio statement        | -                                                                                                    |  |  |
| Title and Abstract   |                                                                                                    |  |  |
| Title                | English blind test                                                                                   |  |  |
| Abstract             | Just a test                                                                                          |  |  |
| Indexing             |                                                                                                    |  |  |
| Keywords             | A; B; C                                                                                              |  |  |
| Language             | en                                                                                                   |  |  |
| Supporting Agence    | ies                                                                                                  |  |  |
| Agencies             | NSF                                                                                                  |  |  |
| (cc) ev              | ed under a Creative Commons Attribution 3.0 License.                                                 |  |  |

2. Communicate the evaluation of the proposal

# MATHEMATICAL EDUCATION IN THE AMERICAS II

A Report of the Second Inter-American Conference on Mathematical Education

Lima, Peru, December 4 – 12, 1966

Edited by HOWARD F. FEHR Program of Mathematics Teachers College, Columbia University

Cover from the Proceedings of IACME II, 1966.

When you receive the email with the review response to your submission by the Topic Director, you must do the following, in accordance with the decision made.

The scientific reviewer may recommend one of the following options in accordance with the provisions on the review forms: *reject work by format, reject work, accept with modifications, or accept work.* 

# 2.1 Reject the work by format

Your work will be rejected by format if it does not comply with each of the following aspects:

- Completed information in the metadata (title, abstract, authors or keywords).
- Attached blind version of the proposal.
- Attached "Additional Form" in the case of Workshops.
- Completed submission process steps outlined in this guide.
- Followed *IACME Style*.

You will receive an email notification with this response. If your work is considered incomplete, you will need to make the indicated format adjustments and repeat the adjusted proposal submission process.

#### 2.2 Accept the work

If your work is approved, then the full version will be published in the *Proceedings* of the event. To do this, once you have been notified of the acceptance of the work, you must send the proposal again, but this time a complete version (with all the data of the authors and institutional affiliations). Important aspects about the **Final Submission for accepted papers**:

- 1. The full version must be submitted in an editable format (.doc or .docx format).
- 2. A complete version in PDF format must also be sent, which will be included in the *Reports online*. The authors are responsible for this version.
- 3. The authors are responsible for the qualities of the final document. Take into account that you will not be able to modify neither the title nor the authors with which you started this process.
- 4. The date, time and place of presentation of your work will be published later. Si su trabajo es rechazado, entonces recibirá un email con dicha notificación. Se le recuerda que la decisión es inapelable.

# **2.3 Reject the work**

If your work is rejected, then you will receive an email with such notification. You are reminded that the decision is final.

#### 2.4 Accept the work with modifications

If your work is accepted subject to modifications, then you must send the following using the **Final Submission** procedures:

- The **complete version** (including the data of the authors and institutional affiliations, if applicable) corrected in editable format
- The complete corrected version in pdf format.

#### It is not a new submission from scratch.

You must follow these steps:

# **Step 1. Receipt of modifications**

The observations and modifications corresponding to your submission will be attached to the decision notification email.

If for any reason the email does not include the modifications that you must make to your work, you should immediately contact the corresponding Topic Director.

The email address of each Topic Director is available on the event e.

La dirección de email de cada director de tema está disponible en la página del evento.

# Step 2. Update file (complete version)

You must make **all** the modifications indicated in said email, since otherwise it compromises the acceptance of your work.

*Important:* Modifications must be made to the full version (PDF and editable) of your paper. This version will now be reviewed only by the Topic Directors, who will make the final decision on whether or not you made the modifications suggested by the initial (blind) reviewers of your work.

# 2.5 Submission of the final version of the work

Once the work is accepted without modifications or with modifications, the final version of the same must be sent to the Topic Director. The process for submitting the final (complete) version of the work is detailed below.

Remember that the submission of the work corresponds to a complete version (with the data of the author(s) and the respective institutional affiliations) in editable and pdf format.

# 2.5.1 Submission of accepted proposal without modifications

#### Step 1. Enter the platform

Once you have been notified that your work has been accepted, enter the event platform again and look for the submission of your work.

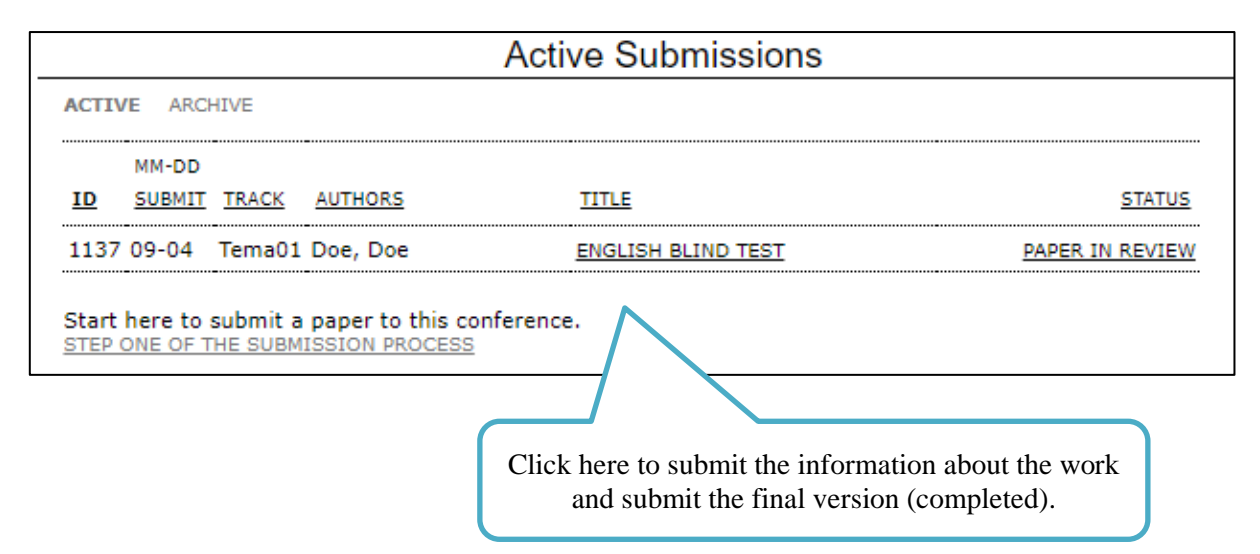

#### Step 2. Sending the final version of the work.

The work must be sent in two versions that are detailed below:

- 1. The complete version (with the names of the authors and institutional affiliations) in editable format, is sent in the **Add additional file tab.**
- 2. The complete version (with the names of the authors and institutional affiliations) in PDF format, at. the tab **Version deposited by the author**

#### a) Full version in editable format

Add the full version in editable format (.doc or .docx format), in the add additional file tab.

| SUMMARY REVIEW |                                                                              |                                    |  |  |
|----------------|------------------------------------------------------------------------------|------------------------------------|--|--|
| Submission     |                                                                              |                                    |  |  |
| Authors        | John Doe, Jane Doe                                                           | Click-here-to-submit-the-complete- |  |  |
| Title          | English blind test                                                           | formatted editable-version.¶       |  |  |
| Session Type   | Talleres                                                                     |                                    |  |  |
| Original file  | 1137-4184-1-SM.DOCX 2022-                                                    | 09-04                              |  |  |
| Supp. files    | 1137-4185-1-SP.PDF 2022-09-04 ADD A SUPPLEMENTARY FILE                       |                                    |  |  |
| Submitter      | Dr. John Doe 🖾                                                               |                                    |  |  |
| Date submitted | September 4, 2022 - 04:19 PM                                                 |                                    |  |  |
| Track          | 1. Estrategias para mejorar la enseñanza y el aprendizaje de las Matemáticas |                                    |  |  |
| Director       | Edwin Chaves Esquivel 🖾 (Track Director)                                     |                                    |  |  |
|                | Alessandro Ribeiro 🖾 (Track Director)                                        |                                    |  |  |
|                | Yuri-Director1 Yuri-Director1 🖾 (Track Director)                             |                                    |  |  |

**b)** Full version in PDF format

Now you must go to the "review" option and add the full version in PDF format in the **Version deposited by the author**.

| SUMMARY REVIEW                                                                                                    |                                                                                                    |  |  |
|----------------------------------------------------------------------------------------------------|----------------------------------------------------------------------------------------------------|--|--|
| Submission                                                                                                    |                                                                                                    |  |  |
| Authors                                                                                                    | John Doe, Jane Doe 📖                                                                                                  |  |  |
| Title                                                                                                    | English blind test                                                                                                    |  |  |
| Track                                                                                                    | 1. Estrategias para mejorar la enseñanza y el aprendizaje de las Matemáticas                                          |  |  |
| Director                                                                                                    | Edwin Chaves Esquivel 🗐<br>Alessandro Ribeiro 🗐<br>Yuri-Director1 Yuri-Director1 🗐<br>Yuri-Director2 Yuri-Director2 🗐 |  |  |
| Peer Review<br>Review Version<br>Initiated<br>Last modified<br>Uploaded file<br>Director Version<br>Author Version | 1137-4186-1-RV.DOCX 2022-09-04<br>Click here to submit the complete final version in pdf format.<br>None              |  |  |
| Director Decision<br>Decision<br>Notify Director<br>Director Version<br>Author Version<br>Upload Author<br>Version | Accept the su 12022-09-04<br>Director Email Record 2022-09-04<br>None<br>None<br>Choose File No file chosen Upload    |  |  |

#### Step 3. Notify the Topic Director

After attaching the new version of the work, you must notify the Topic Director that you have already made the final submission.

| Director Decision                          | Accept the submission 2022-09-04 | Notify the I            | Director that you have                         |
|--------------------------------------------|----------------------------------|-------------------------|------------------------------------------------|
| Notify Director<br>Director Version        | Director/Author Email Record 🤤   | submitted th<br>proposa | ne final version of the<br>l in the 2 formats. |
| Author Version<br>Upload Author<br>Version | Choose File No file chosen       | Upload                  |                                                |

#### Step 4. Wait for a response

Finally, you must wait for another email confirming the acceptance of the new version of the work presented. Said email must be sent by the Topic Director

#### Step 5. Your work is accepted

You will be able to verify the publication of your final work on the website.

Note: If the person responsible for the presentation at the Congress does not expose the work, the work will be excluded from the *online Proceedings* within the platform.

# 2.5.2 Submission of accepted proposal with modifications

#### Step 1. Adjustments to the proposal

Once you have been notified that your work has been **accepted with modifications**, you must make the requested adjustments according to the email sent by the Topic Director where the aspects that you must modify in your work are indicated.

#### Step 2. Enter the platform

Once you have adjusted your work, enter the event platform again and look for the submission of your work.

#### Step 3. Sending the final version of the work.

You must send the complete version of the work (with the names of the authors and institutional affiliations) in an editable format; it is sent in the tab **Version deposited by the author.** 

| SUMMARY REVIEW           |                                                                                                    |  |  |
|--------------------------|----------------------------------------------------------------------------------------------------|--|--|
| Submission               |                                                                                                    |  |  |
| Authors                  | John Doe, Jane Doe 🖾                                                                                                  |  |  |
| Title                    | English blind test                                                                                                    |  |  |
| Track                    | 1. Estrategias para mejorar la enseñanza y el aprendizaje de las Matemáticas                                          |  |  |
| Director                 | Edwin Chaves Esquivel 🗐<br>Alessandro Ribeiro 🗐<br>Yuri-Director1 Yuri-Director1 🗐<br>Yuri-Director2 Yuri-Director2 🗐 |  |  |
| Peer Review              |                                                                                                    |  |  |
| Review Version           | 1137-4186-1-RV.DOCX 2022-09-04                                                                                        |  |  |
| Initiated                | -                                                                                                    |  |  |
| Last modified            | - Click have to submit the complete final version in                                                                  |  |  |
| Uploaded file            | None Direct nere to submit the complete final version in<br>pdf format                                                |  |  |
| Director Version         | None par format.                                                                                                    |  |  |
| Author Version           | None                                                                                                    |  |  |
| Director Decision        |                                                                                                    |  |  |
| Decision                 | Revisions Require 9-04                                                                                                |  |  |
| Notify Director          | 🖾 Director/ Email Record 🔜 2022-09-04                                                                                 |  |  |
| Director Version         | None                                                                                                    |  |  |
| Author Version           | None                                                                                                    |  |  |
| Upload Author<br>Version | Choose File No file chosen Upload                                                                                     |  |  |

#### Step 4

After attaching the new version of the work (with the requested adjustments incorporated) you must notify the Topic Director that you have already made the final submission **Step 4** 

| Director Decision                  |                               |                                                                                                    |
|------------------------------------|-------------------------------|----------------------------------------------------------------------------------------------------|
| Decision<br>Notify Director        | Revisions Required 2022-09-04 | Notify the Director that you have<br>submitted the final version of the<br>proposal (with the requested |
| Director Version<br>Author Version | None                          | modifications.                                                                                          |
| Upload Author<br>Version           | Choose File No file chosen    | Upload                                                                                                  |

This step is very important, since it is the way in which the Topic Director will be aware that you completed the requested changes. (This is the only way to follow the final acceptance process of your presentation).

#### Step 5. Wait for a response

Finally, you will have to wait for another email confirming the definitive acceptance of your work. Said email must be sent by the Topic Director.

Note. The final acceptance of the work is subject to the incorporation of the requested adjustments. The Topic Director oversees checking that said adjustments have been made.

#### Step 6. Your work is accepted

You will be able to verify the publication of your final work on the website:

Note. If the person responsible for the presentation at the Congress does not present the work, the work will be excluded from the *Proceedings* on the platform.

# **2.6 Publication of the final version of the work**

Once your work is accepted, the Topic Director will publish it in the list of accepted works on the platform.

# 2.7 Summary of the section

#### The paper is evaluated as incomplete when any of the following circumstances occurs: ¶

- → The paper does not follow the LACME Style¶
- → The title, abstract, keywords are not included ¶
- → The version sent is not blind.¶

In this case, authors must repeat the entire submission process.¶

#### Scientific evaluation¶

#### This process will generate the following possibilities:

The scientific reviewer may recommend, according to what is stipulated in the review forms, one of the following options: reject work by format, reject work, accept with modifications, or accept work ¶

ſ

a) → Reject-the-work-by-format¶

Your work will be rejected by format if it does not comply with each of the following aspects: ¶

- → Completed information in the metadata (title, abstract, authors or keywords).
- Attached blind version of the proposal.
- Attached "Additional Form" in the case of Workshops.
   ¶
- → Completed submission process steps outlined in this guide.
   ¶
- ●→ Followed LACME Style.

#### ٩.

You will receive an email notification from the Topic Director. You will be able to make the indicated adjustments and repeat the process of submitting the adjusted proposal

b)  $\rightarrow Reject-the-work\P$ 

Your work does not meet the content quality aspects for the event. The process is over. Remember that this decision is final.

- c) → Accept-the-work-with-modifications-¶
  - 9

The recommendations will be sent in the email where the decision is notified. The authormust make the requested adjustments and send the work again with the incorporated recommendations.

The author must-send:

- A complete final version (with names of authors and institutional references) in pdfformat, and ¶
- ↔ a complete final version (with names of authors and institutional references) in editable format.¶

ſ

- d) → Accept-the-work¶
  - In the event that the job is accepted the author must send:
  - a complete final version (with names of authors and institutional references) in pdfformat, and ¶
  - a complete final version (with names of authors and institutional references) in editable format.

ſ

The full pdf-version-will-go-directly-into-accepted-submissions to be-accessed-online. The complete-version-in-editable-text-format-may-be-used-by-IACME-to-include-it-in-apossible-publication.¶

# **Appendix: Elements on the evaluation of proposals**

The evaluation is divided into two main areas: format and content quality.

Regarding the format, the indicators are:

- A. The format and font is appropriate according to IACME Style.
- B. The data on the authors have been suppressed.
- C. The page size is in accordance with IACME Style.
- D. There is an adequate abstract (number of words) and keywords.
- *E.* The format of the tables and figures is the one requested in IACME Style
- *F.* The level of the title and the subtitles are correct according to IACME Style.
- G. The citations and references within the text are well elaborated according to IACME Style
- H. Bullets and footnotes are used appropriately.
- *I.* The format of the bibliographical references is that indicated in IACME Style.
- J. The header, footer and logo of the event are included according to IACME Style.
- K. The number of words/the number of pages is that indicated by the organization of the event.

Once the work is received, the evaluation begins with the revision of the format. *For this, the evaluators are instructed to reject any work that does not strictly comply with the eleven points mentioned above*, and the review of the content will not be initiated. The format indicators apply to Communications, Workshops and Posters.

Once the evaluators verify that the format elements are met, the **evaluation of the content** is begun. The main elements that guide this review are:

- 1. Definition and relevance of the problem and research questions (also consider the review of the state of the art, the objective of the work is clearly established, among others)
- 2. Theoretical framework
- 3. *Method (includes whether there are sections that well-define types of research, participants, instruments, analysis carried out, ...)*
- 4. *Results (the data are properly interpreted taking into account the theoretical framework, the results provided contribute new knowledge to the community, among others)*
- 5. Overall assessment (here it can be considered additionally the formal aspects, adequacy of the title, summary, content, among others)

If the proposal is rejected or accepted with modifications, the author will receive an email indicating the quality aspects that were not fulfilled in the work and that generated the rejection of the proposal or the aspects that must be modified are indicated (in the case accepted with modifications) for the work to be accepted.

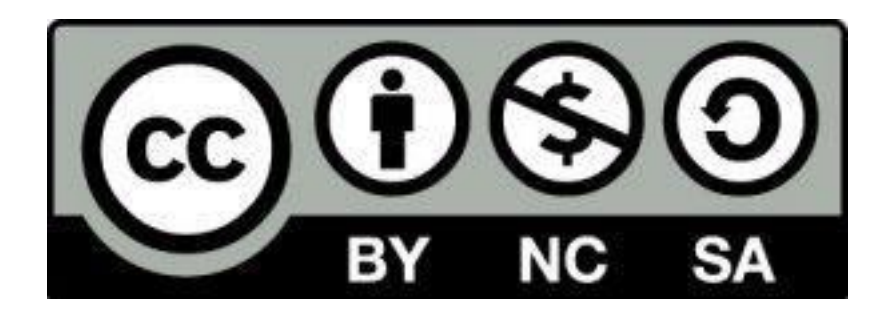

These materials are licensed under a <u>Creative Commons Attribution-</u><u>Noncommercial-ShareAlike 4.0 International license</u>.